「1. 移行元から、WordPressに関わるファイル群をダウンロードする」 でダウンロードしたファイル一式を、移行先のサーバーにアップロードします。

★注意点★

# 基本的に、移行先では、移行元と同じディレクトリ構造にする

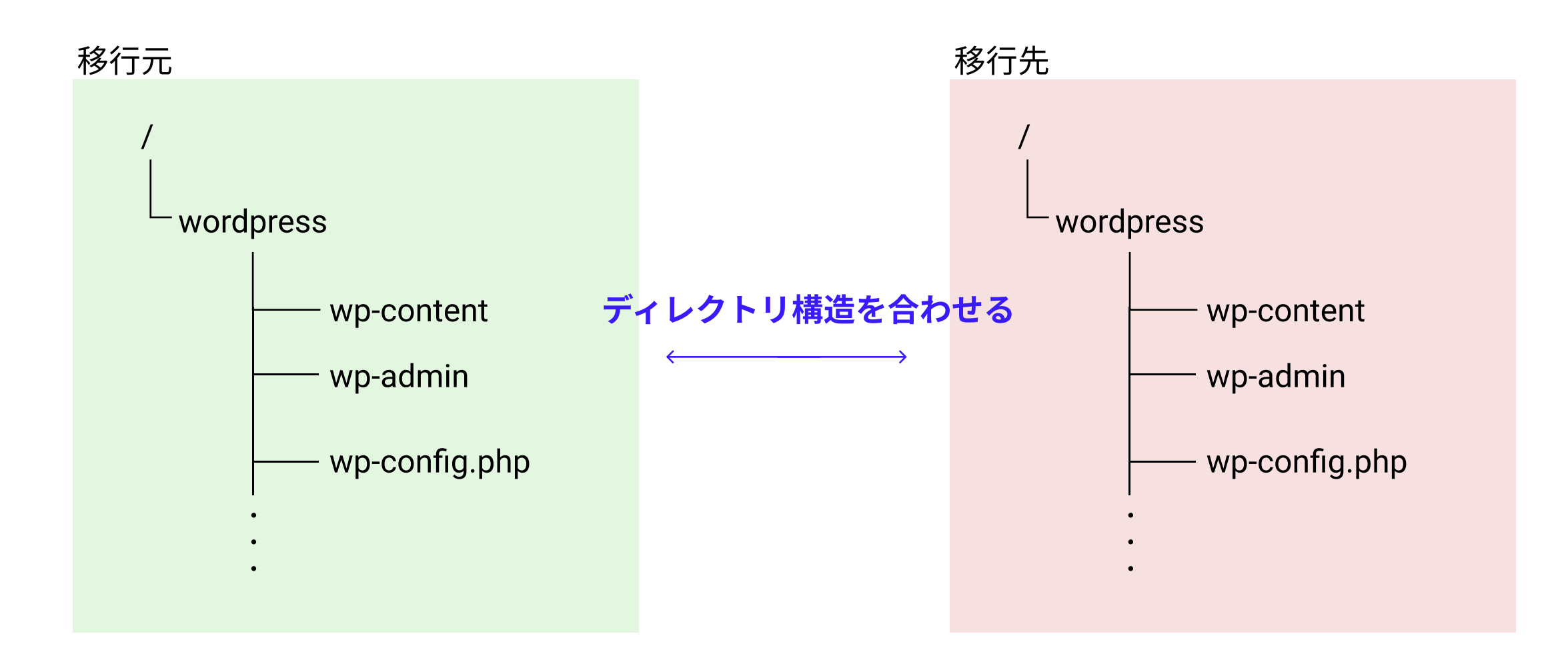

## ※とはいえ同じ構造にできない場合もある。 たとえば、移行先で、同じサーバー上に、2つのWordPressが存在する場合。

下の図は、移行先で、**hogehogeというサブディレクトリを新規に作成**して、そこに新規にWordPressを設置し、 移行元で開発したWordPressを移行する場合

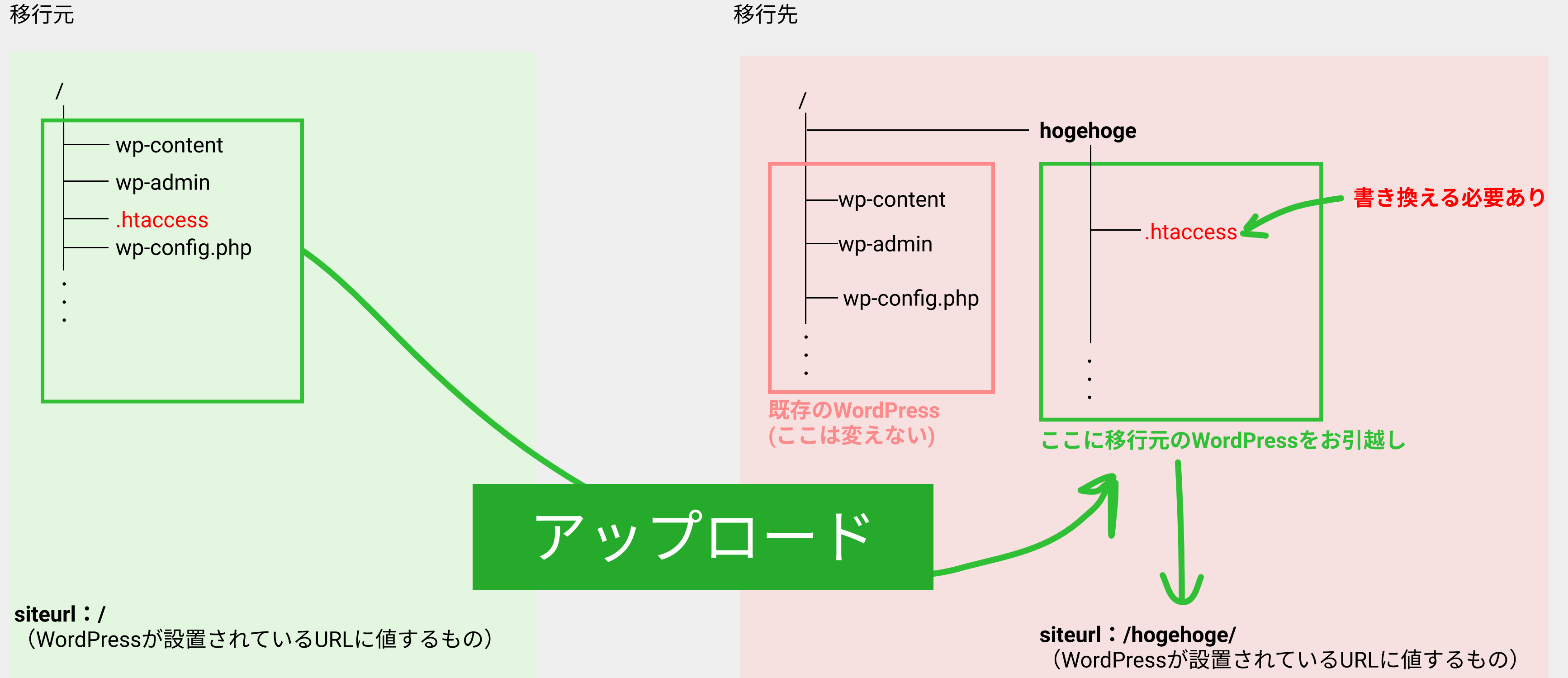

home:/ (サイトのトップページのURLに値するもの)

home:**/hogehoge/** (サイトのトップページのURLに値するもの)

この場合、移行先に移行元のWordPressをアップロートした後、**.htaccessを書き換える必要があります**。 具体的には、以下のようにします。

移行元

<IfModule mod\_rewrite.c> RewriteEngine On RewriteBase / RewriteRule ^index\.php\$ - [L] RewriteCond %{REQUEST\_FILENAME} !-f RewriteCond %{REQUEST\_FILENAME} !-d RewriteRule . /index.php [L] </IfModule> 移行先

<IfModule mod\_rewrite.c> RewriteEngine On RewriteBase /hogehoge/ RewriteRule ^index\.php\$ - [L] RewriteCond %{REQUEST\_FILENAME} !-f RewriteCond %{REQUEST\_FILENAME} !-d RewriteRule . /hogehoge/index.php [L] </IfModule>

このようにする理由は、**移行先にて、.htaccessのRewriteBaseが参照している「/」は、既存のWordPressのTOPページのURLだから**です。 なので、ここを書き換えない状態だと、WordPressのテンプレートタグであるhome\_url()が参照する場所も既存のWPの方を参照してしまいます。

#### 4. wp-config.phpの中身を書き換える

「0.事前準備」で、移行先のphpMyAdminにログインしたと思いますが、その時に使用した情報に書き換えます。

移行先にアップロードしたwp-config.phpの中身を書き換えます。

書き換える場所は以下です。(●から、△へ書き換える)

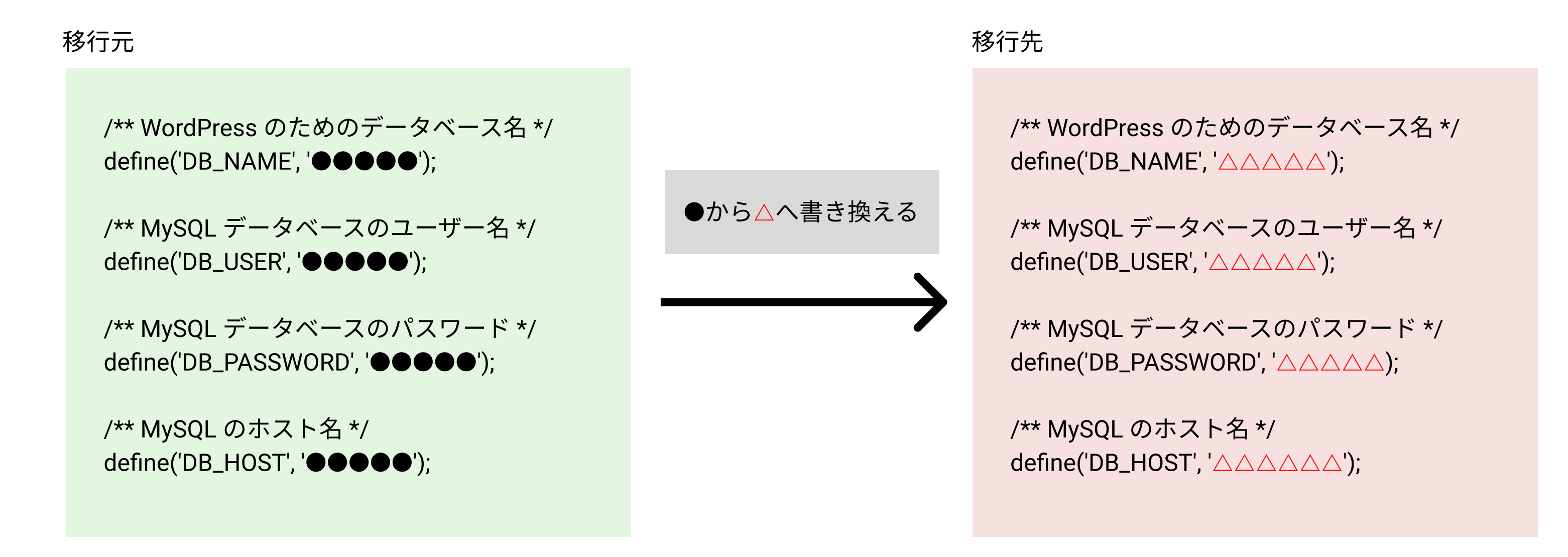

### 5.移行元からエクスポートしたDBを移行先にインポートする

移行先のphpMyAdminにログインします。

▼移行先のphpMyAdmin

| phpMyAdmin  | ← 頭サーバ:                                                             |
|-------------|---------------------------------------------------------------------|
| 🏡 🗐 🛞 🗊 🌼 😋 | □ データベース □ SQL 小 状態 □ ユーザアカウント □ エクスポート □ インポート ♪ 設定 □ バイナリログ □ レプリ |
| 最近 お気に入り    | 一般設定                                                                |
| ── → 新規作成   |                                                                     |
| +           | ■ ハスワートを変更する                                                        |
| (e)-(i)     | ■ サーバ接続の暗合順序 @: utf8mb4 unicode ci V                                |
| F-A         |                                                                     |
|             |                                                                     |
|             |                                                                     |
|             | 外観の設定                                                               |
| ÷           |                                                                     |
| €-a         | 중 言語 - Language ⑧ 日本語 - Japanese ▼                                  |
|             | Ø テーマ: pmahomme      ✓                                              |
|             | <ul> <li>フォントサイズ: 82% ✓</li> </ul>                                  |
|             | → 詳細設定                                                              |

次に、移行する先となる、WordPressのために使用するデータベース名をクリックします。(上の図の青)

(なければ新規作成ボタンより作成します。ただし、その場合wp-config.phpのデータベース名も書き換える必要があります)

下の図は、クリック後の画面です。青枠の「インポート」をクリックします。

※この例の場合、データーベースにはすでに別のWordPressのテーブル(赤塗の部分)が存在していました。 このような場合は、インポートするDBの接頭辞と、すでに存在するDBの接頭辞が被っていないことを確認しておきましょう

| ▲ 町 0 市 市 C   |           |                    |           | 構造    | <b>_</b> s | SQL 🔍 検索        | 🗊 クエリ         | <b>.</b>           | エクスポー   | -ト 🗔     | インポ             | -ト        | ₽ 操作          |
|---------------|-----------|--------------------|-----------|-------|------------|-----------------|---------------|--------------------|---------|----------|-----------------|-----------|---------------|
| 最近 お気に入り<br>の |           | フィルタ               |           |       |            |                 |               |                    |         |          |                 |           |               |
| 新規作成          |           |                    | 含まれている文字: |       |            |                 |               |                    |         |          |                 |           |               |
|               |           |                    | 7-        | ブル 🔺  |            |                 | 操作            | F                  |         |          |                 |           |               |
|               |           |                    | $\Box$    | wp_   |            | _commentmet     | а             | *                  | 🔲 表示    | ▶ 構造     | 🕞 検索            | ₩ 挿入      | 💂 空           |
|               | +-1/ wp   | t comments         | $\Box$    | wp_   |            | _comments       |               |                    | 🔲 表示    | ▶ 構造     | 🕞 検索            | ≩ 挿入      | 릚 空           |
|               | E-M wp_   | _<br>t_ewwwio_imac | $\Box$    | wp_   |            | _ewwwio_imag    | ges           | *                  | 🔲 表示    | ▶ 構造     | 🕞 検索            | ≩ 挿入      | 💂 空           |
|               | ⊕-ŀ wp_   | t_links            |           | wp_   |            | _links          |               | $\hat{\mathbf{x}}$ | □ 表示    | ▶ 構造     | ☞ 検索            | ₩ 挿入      | ₩ 空           |
|               | ⊕-ŀ∕ wp_  | t_odb_logs         | 0         | wp_   |            | _odb_logs       |               | 1                  | □ 表示    | ▶ 構造     | ☞ 検索            | -<br>1 挿入 | ····          |
|               | 🕂 wp_     | t_options          |           | wp    |            | options         |               |                    | □ 表示    | ▶ 構造     | ● 検索            | - 3℃ 挿入   |               |
|               | ⊕-ŀ⁄r wp_ | t_postmeta         |           | wp    |            | <br>postmeta    |               | -                  | ■表示     | は構造      | • 検索            | ⊒ 插入      | 2000<br>一 - 卒 |
|               | 🕀 🛃 wp_   | t_posts            |           |       |            |                 |               | _                  |         |          | • 培泰            | 111100    |               |
|               | 🔁 🛃 wp_   | t_sbi_instagram    |           | wp_   |            | _posts          |               |                    | 1000    |          | <b>₩</b> 199.3% | 3 1 1 A   | 1000° ±       |
|               | ⊕-ŀ⁄i wp_ | t_sbi_instagram    |           | wp_   |            | :_sbi_instagran | n_feeds_posts | <b>*</b>           | □ 表示    | 構造       | 💐 検索            | 挿入        | 扁 空           |
|               | ⊕-ŀ⁄i wp_ | t_termmeta         |           | wp_   |            | _sbi_instagran  | n_posts       | 1                  | 🔲 表示    | ▶ 構造     | 🕞 検索            | ≩∎挿入      | 🚍 空           |
|               | 🕂 wp_     | t_terms            |           | wp_   |            | _termmeta       |               | *                  | 🖩 表示    | ▶ 構造     | 🕞 検索            | ≩ 挿入      | 💂 空           |
|               | 🕂 wp_     | t_term_relation    |           | wp_   |            | _terms          |               | \$                 | ■ 表示    | ▶ 構造     | 🕞 検索            | ≩ 挿入      | 🚍 空           |
|               | €-1⁄1 wp_ | t_term_taxonor     |           | wp    |            | _term_relation  | ships         |                    | □ 表示    | ▶ 構造     | 💽 検索            | - ■ 挿入    | 🚍 空           |
|               | €-ŀ wp_   | t_usermeta         |           | wp    |            | term taxono     | mv            | ~                  | □ 表示    | した構造     | • 检索            | ⊒∶插入      | <i>四</i> 。    |
|               |           | t_users            | 0         | ···P_ |            |                 | ,             | 1                  | - 14/JK | BAD WAYE | -0 LANK         | 3- 17/    | 1000 -        |

そうすると、以下の画面になるので、「ファイルを選択」を選択して、移行元よりエクスポートしたDBを選択します。

| データベース へのインポート                                                                                                  |
|----------------------------------------------------------------------------------------------------|
| インポートするファイル:                                                                                                    |
| ファイルは圧縮されていないもの、もしくは、gzip, bzip2 で圧縮されているもの。<br>圧縮ファイルの名前は <b>.[フォーマット].[圧縮形式]</b> で終わっていること。例: <b>.sql.zip</b> |
| アップロードファイル: ファイルを選択 選択されていません (最長: 10MiB)                                                                       |
| ファイルを任意のページにドラッグアンドドロップすることもできます。<br>                                                                           |

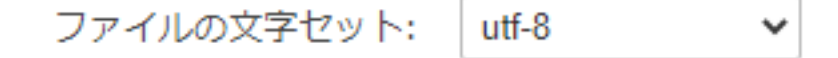

次に、一番下までスクロールして、「実行」を押せばインポート完了です。

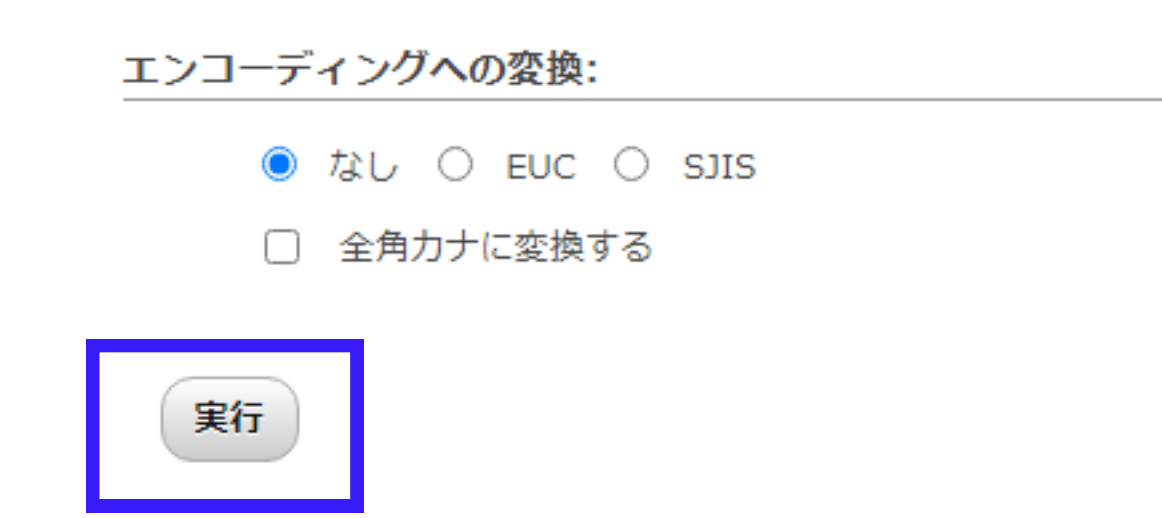

#### 無事、インポートができましたね。

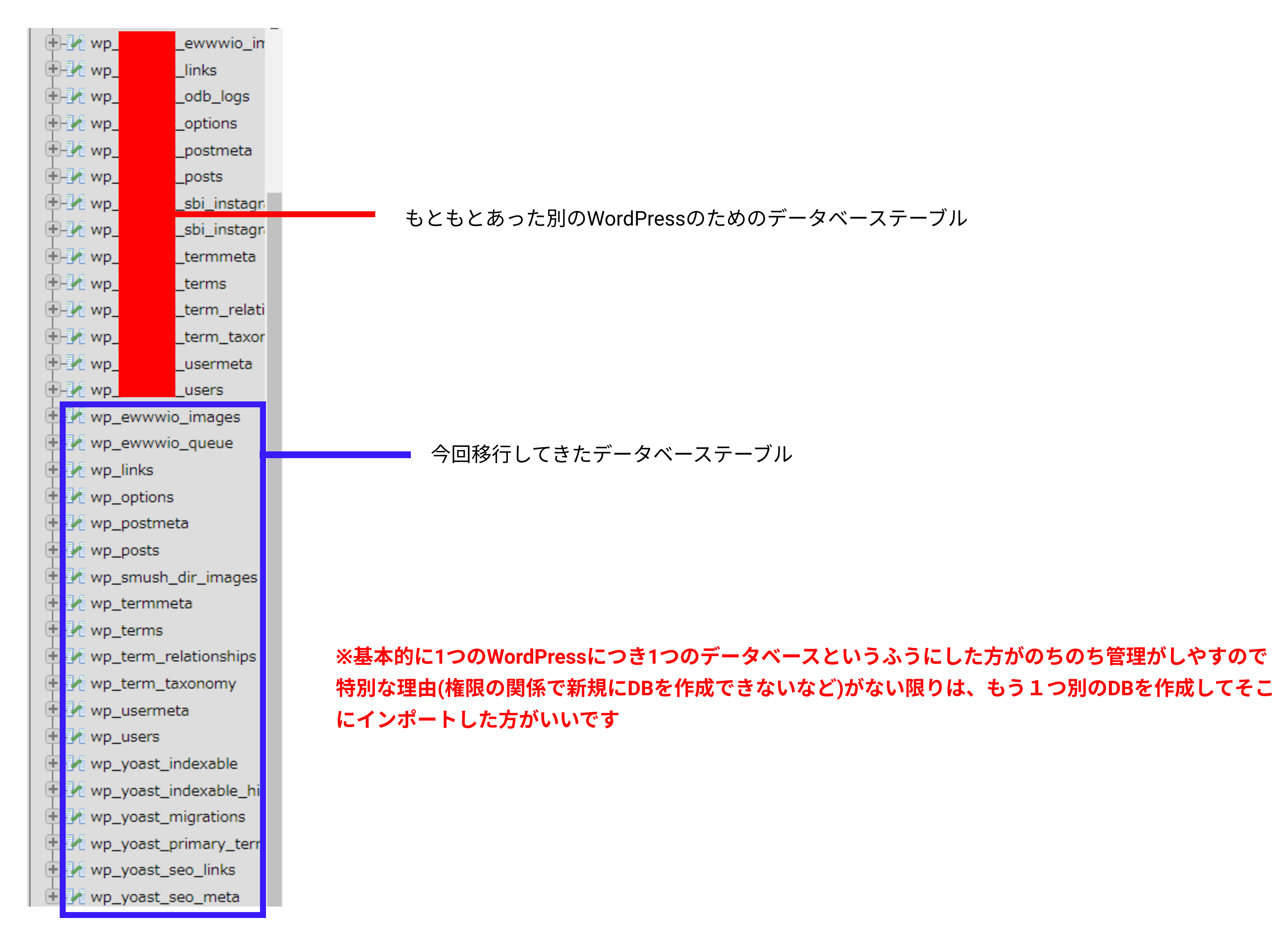